# How To Clear Your Browser Cache and History

| Windows Edge        | 2  |
|---------------------|----|
| Google Chrome       | 5  |
| Mozilla Firefox     | 7  |
| Safari iOS          | 9  |
| Google Chrome iOS   |    |
| Safari macOS        | 14 |
| Google Chrome macOS | 15 |

## Windows Edge

1.)In the upper right corner of the browser, click the three dots (...) to open the settings menu.

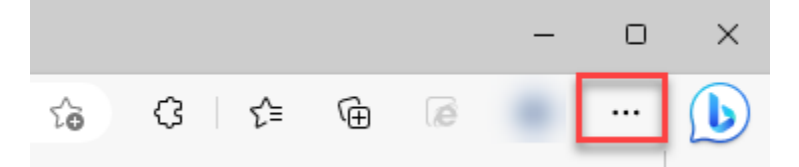

## 2.) Click "More tools".

|                          | New tab                          | Ctrl+T       |              |
|--------------------------|----------------------------------|--------------|--------------|
|                          | New window                       | Ctrl+N       |              |
| Ę                        | New InPrivate window             | Ctrl+Shift+N |              |
|                          | Zoom —                           | 100% +       | 2            |
| ≲≡                       | Favorites                        | Ctrl+Shift+O |              |
| U                        | History                          | Ctrl+H       |              |
| $\underline{\downarrow}$ | Downloads                        | Ctrl+J       |              |
| B                        | Apps                             |              | >            |
| ¢                        | Extensions                       |              |              |
| Ø                        | Print                            | Ctrl+P       |              |
| Ø                        | Web capture                      | Ctrl+Shift+S |              |
| C                        | Web select                       | Ctrl+Shift+X |              |
| තී                       | Find on page                     | Ctrl+F       |              |
| æ                        | Reload in Internet Explorer mode |              |              |
|                          | More tools                       |              | $\mathbf{h}$ |
| tê3                      | Settings                         |              | - 0          |
| ?                        | Help and feedback                |              | >            |
|                          | Close Microsoft Edge             |              |              |
|                          |                                  |              |              |

| Ē             | Collections                                                                                                    | Ctrl+Shift+Y              |
|---------------|----------------------------------------------------------------------------------------------------|---------------------------|
| ÷             | Performance                                                                                                    |                           |
| Ē             | Share                                                                                                    |                           |
| Þ             | Save page as                                                                                                    | Ctrl+S                    |
| 2             | Cast media to device                                                                                                    |                           |
| A»            | Read aloud                                                                                                    | Ctrl+Shift+U              |
| <b>√</b> x    | Math Solver                                                                                                    |                           |
| "             | Cite this                                                                                                    |                           |
|               | Command Palette                                                                                                    | Ctrl+O                    |
|               | command refere                                                                                                    |                           |
|               | Name window                                                                                                    |                           |
| \$            | Name window<br>Pin to taskbar                                                                                                    |                           |
| \$            | Name window<br>Pin to taskbar<br>Pin to Start                                                                                                 |                           |
| \$            | Name window<br>Pin to taskbar<br>Pin to Start<br>Launch taskbar pinning wizard                                                                |                           |
| \$2<br>\$2    | Name window<br>Pin to taskbar<br>Pin to Start<br>Launch taskbar pinning wizard<br>Browser task manager                                        | Shift+Esc                 |
| \$            | Name window<br>Pin to taskbar<br>Pin to Start<br>Launch taskbar pinning wizard<br>Browser task manager<br>Internet Options                    | Shift+Esc                 |
| \$<br>\$<br>0 | Name window<br>Pin to taskbar<br>Pin to Start<br>Launch taskbar pinning wizard<br>Browser task manager<br>Internet Options<br>Developer tools | Shift+Esc<br>Ctrl+Shift+I |

## 3.)Click "Internet Options".

## 4.)Click "Delete".

|                                                                                         | vsing history -               |                     |                            |               |  |
|-----------------------------------------------------------------------------------------|-------------------------------|---------------------|----------------------------|---------------|--|
| Delete temporary files, history, cookies, saved passwords, and web<br>form information. |                               |                     |                            |               |  |
|                                                                                         | ]Delete brows                 | ing history on exit |                            |               |  |
|                                                                                         |                               |                     | Delete                     | Settings      |  |
| Арр                                                                                     | earance —                     |                     |                            |               |  |
|                                                                                         |                               |                     |                            |               |  |
|                                                                                         | Colors                        | Languages           | Fonts                      | Accessibility |  |
| 0                                                                                       | Colors<br>Some <u>setting</u> | Languages           | Fonts<br>your system admin | Accessibility |  |

#### 5.)Click "Delete".

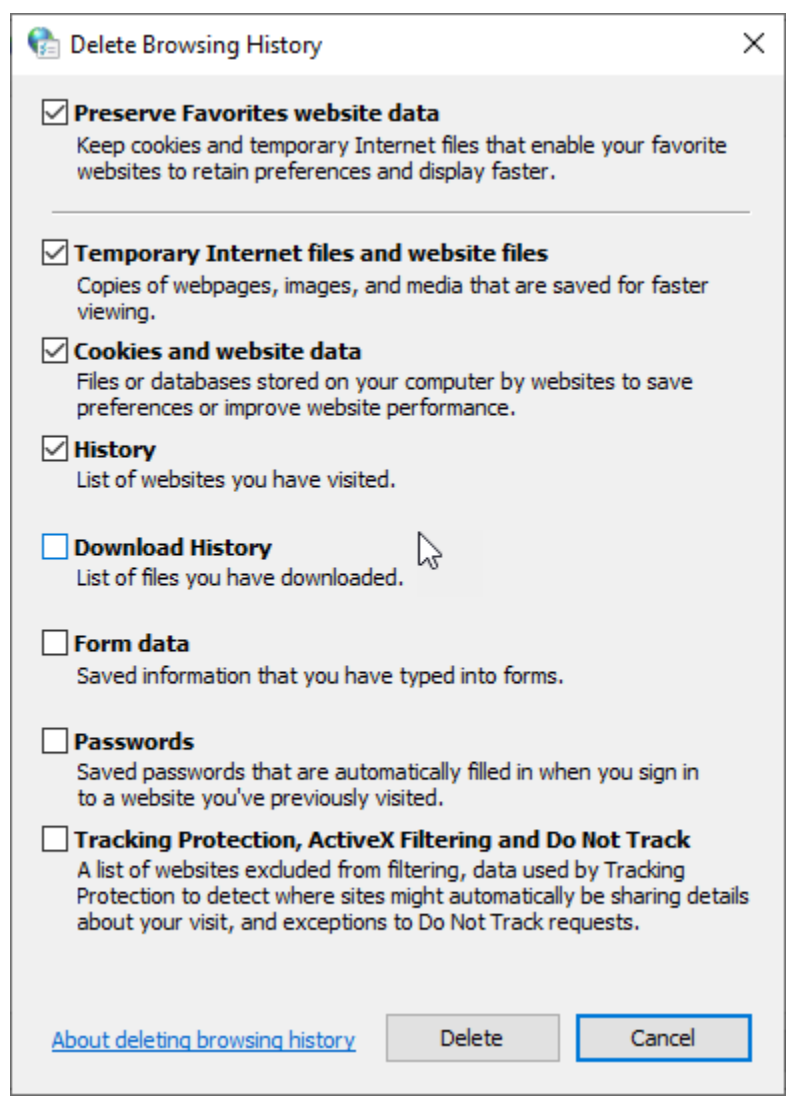

#### 6.)Click "Apply" and then "OK".

| Browsing history –                                                                   |                    |                   |               |  |  |
|--------------------------------------------------------------------------------------|--------------------|-------------------|---------------|--|--|
| Delete temporary files, history, cookies, saved passwords, and web form information. |                    |                   |               |  |  |
| Delete browsi                                                                        | ng history on exit |                   |               |  |  |
|                                                                                      |                    | Delete            | Settings      |  |  |
| Appearance ——                                                                        |                    |                   |               |  |  |
| Colors                                                                               | Languages          | Fonts             | Accessibility |  |  |
| Some setting:                                                                        | s are managed by   | your system admir | histrator.    |  |  |
|                                                                                      | O                  | K Cano            | el Apply      |  |  |

# Google Chrome

1. In the upper right corner, click the three dots(:).

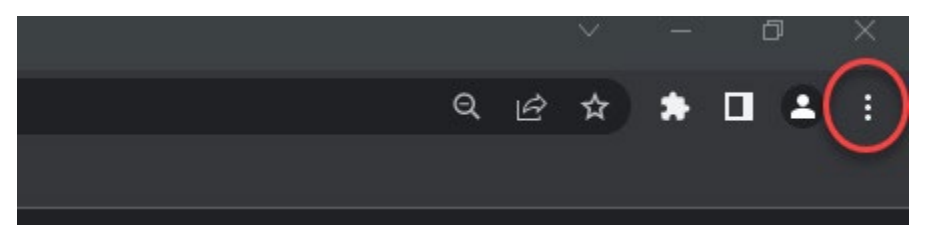

#### 2. Click "More tools".

| New tab    |           |     |        | Ctrl+T  |   |
|------------|-----------|-----|--------|---------|---|
| New windo  | w         |     |        | Ctrl+N  |   |
| New Incog  | nito wind | dow | Ctrl+S | Shift+N |   |
| History    |           |     |        |         | Þ |
| Download   | s         |     |        | Ctrl+J  |   |
| Bookmark   | 5         |     |        |         | Þ |
| Zoom       |           | 75% | +      | :::     |   |
| Print      |           |     |        | Ctrl+P  |   |
| Cast       |           |     |        |         |   |
| Find       |           |     |        | Ctrl+F  |   |
| More tools | ;         |     |        |         | Þ |
| Edit       | Cut       | C   | ору    | Paste   | : |
| Settings   |           |     |        |         |   |
| Help       |           |     |        |         | ۲ |
| Exit       |           |     |        |         |   |

#### 3. Click "Clear browsing data...".

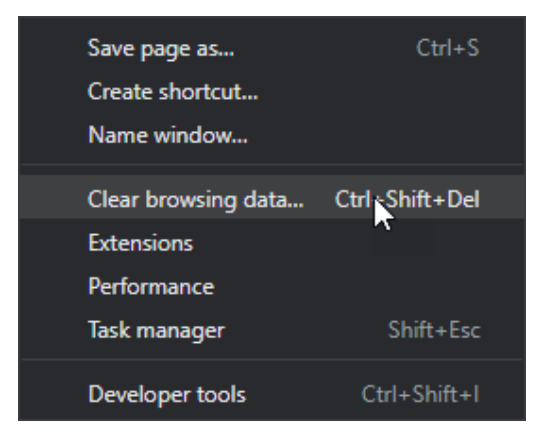

#### 4. Click "Clear data".

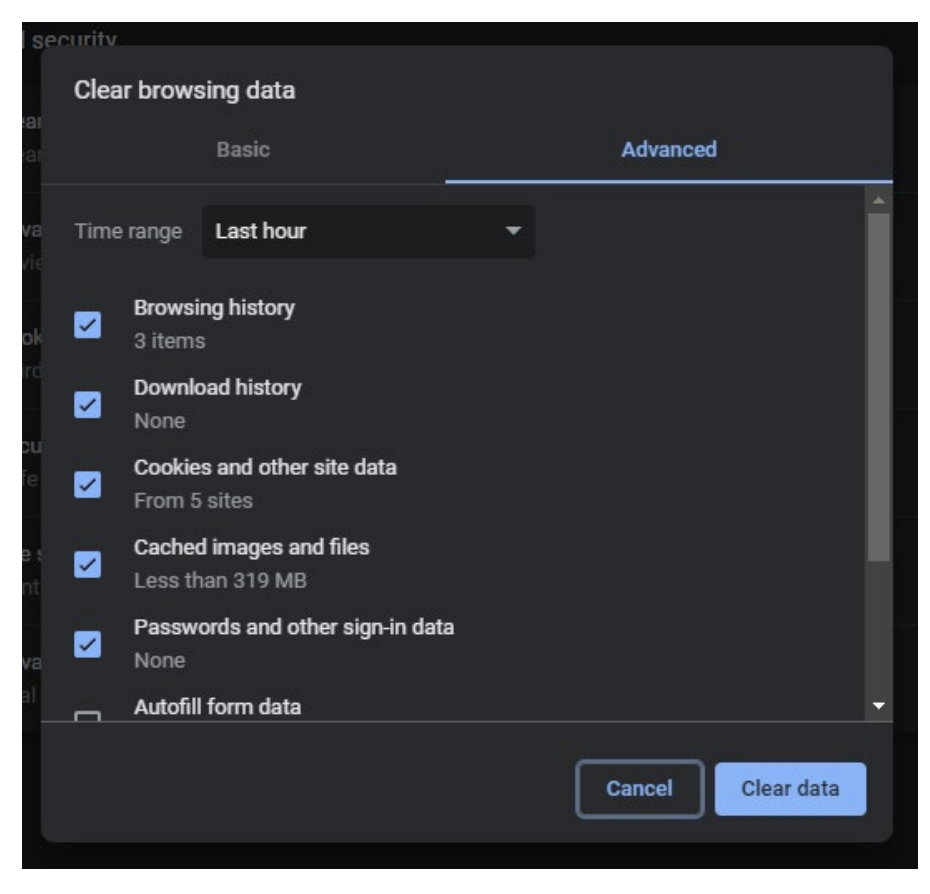

# Mozilla Firefox

1. In the upper right corner click the three dashes (  $\Xi$  ).

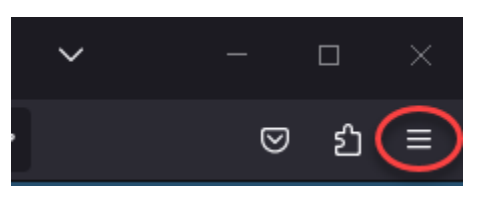

2. Click "History".

| Sync and save data | Sign In      |
|--------------------|--------------|
| New tab            | Ctrl+T       |
| New window         | Ctrl+N       |
| New private window | Ctrl+Shift+P |
| Bookmarks          | >            |
| History            | >            |
| Downloads          | Ctrl+J       |
| Passwords          |              |
| Add-ons and themes | Ctrl+Shift+A |
| Print              | Ctrl+P       |
| Save page as       | Ctrl+S       |
| Find in page       | Ctrl+F       |
| Zoom               | ⊖ 100% + Z   |
| Settings           |              |
| More tools         | >            |
| Help               | >            |
| Exit               | Ctrl+Shift+Q |

### 3. Click "Clear recent history ...".

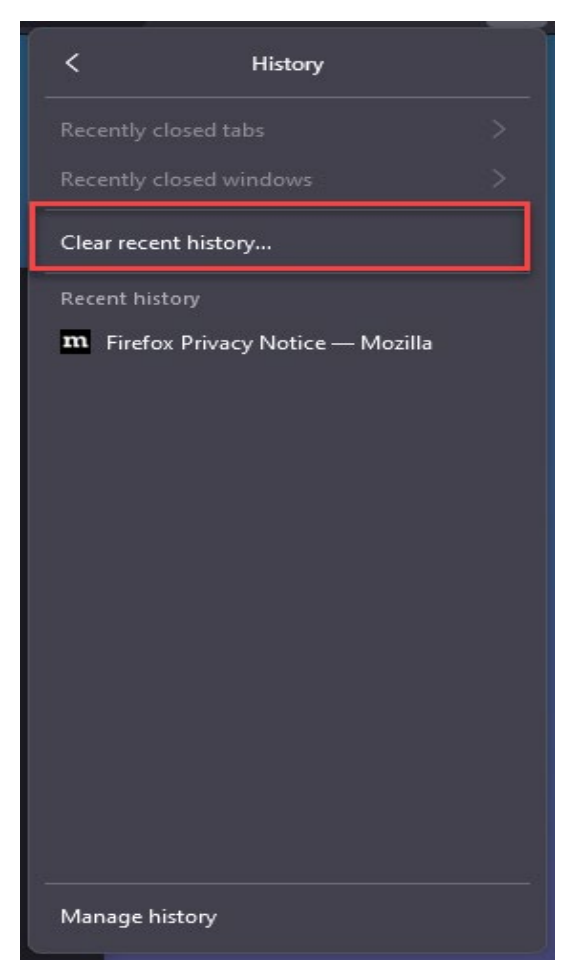

4. Click "Clear Now".

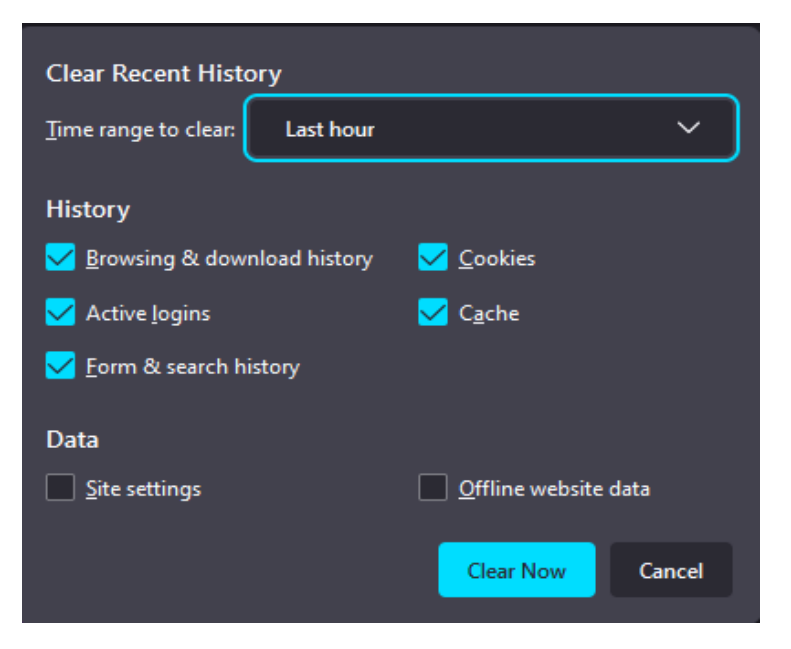

## Safari iOS

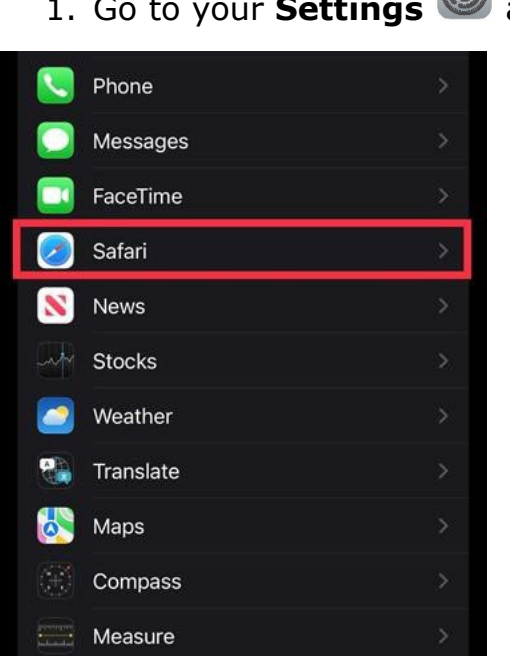

# 1. Go to your **Settings (a)** and click **"Safari**".

#### 2. Click "Clear History and Website Data".

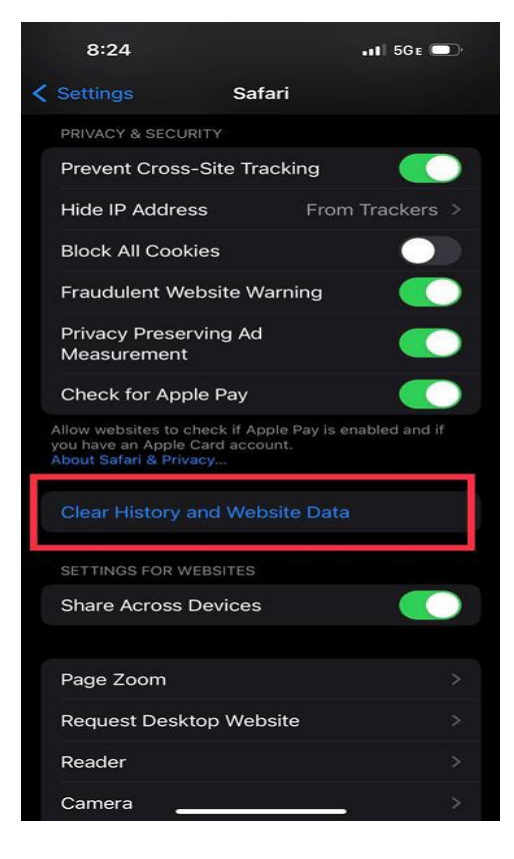

#### 3. Click "Clear History and Data".

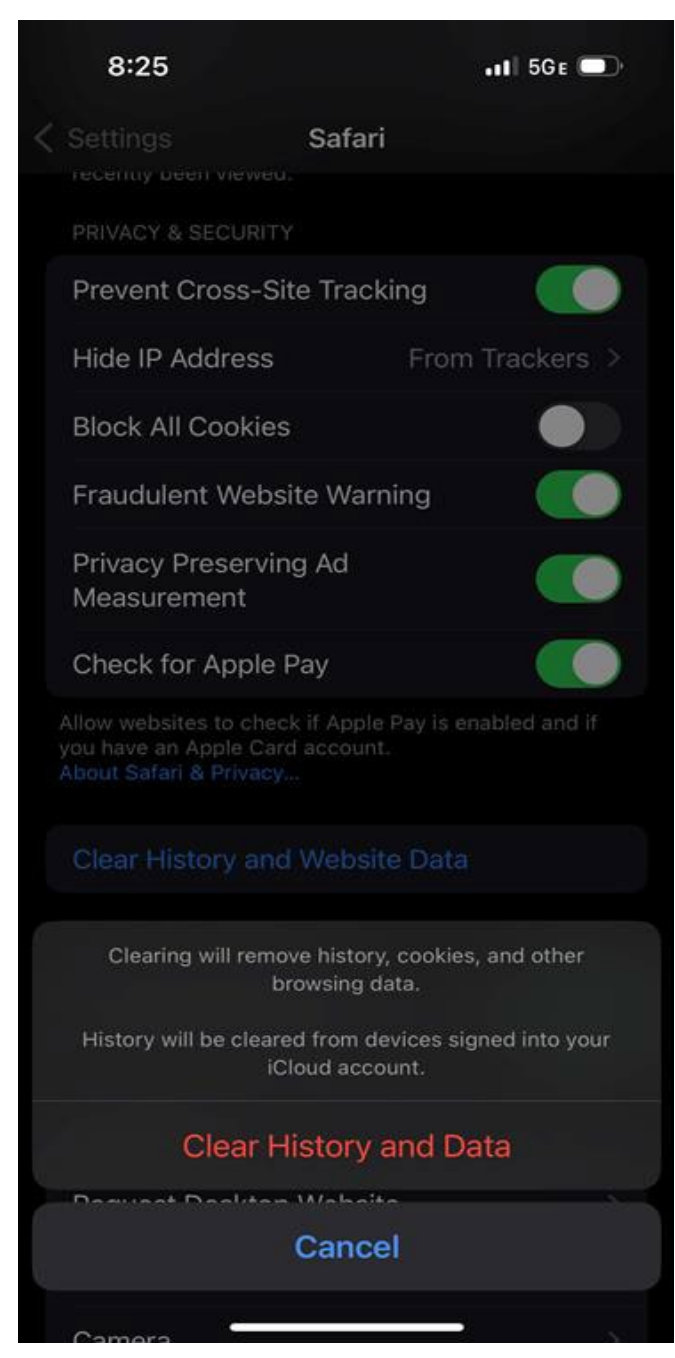

# Google Chrome iOS

1. In the lower right corner of Google Chrome Browser, click the three dots (...).

|    | God                                    | ogle                              |            |
|----|----------------------------------------|-----------------------------------|------------|
|    | Search or                              | type URL                          | Ŷ          |
|    |                                        |                                   |            |
|    |                                        |                                   |            |
|    |                                        |                                   |            |
|    |                                        |                                   |            |
| ↑↓ | Discover                               | Followin                          | g 💮        |
|    | To follow a site, go t<br>Chrome menu, | o the site, ope<br>and tap Follow | n the<br>' |
|    |                                        |                                   |            |
|    |                                        |                                   |            |
| ←  | → <b>G</b>                             |                                   |            |

2. Click "Clear Browsing Data"

| 8:34                                                                                                    | •• 5GE              |
|----------------------------------------------------------------------------------------------------|---------------------|
| Bookmarks History Reading List                                                                                  | Password<br>Manager |
| Reload                                                                                                    | C                   |
| New Tab                                                                                                    | Ð                   |
| New Incognito Tab                                                                                               | ⇔                   |
| Add to Bookmarks                                                                                                | Å                   |
| Add to Reading List                                                                                             | ₽≣                  |
| Clear Browsing Data                                                                                             | <b>D</b>            |
| Translate                                                                                                    | Gg                  |
| Request Desktop Site                                                                                            | Ģ                   |
| Find in Page                                                                                                    | a                   |
| Zoom Text                                                                                                    | Q                   |
| Report an Issue                                                                                                 | ♪                   |
| Help                                                                                                    | 0                   |
| 100 million 100 million 100 million 100 million 100 million 100 million 100 million 100 million 100 million 100 |                     |

#### 3. Click "Clear Browsing Data"

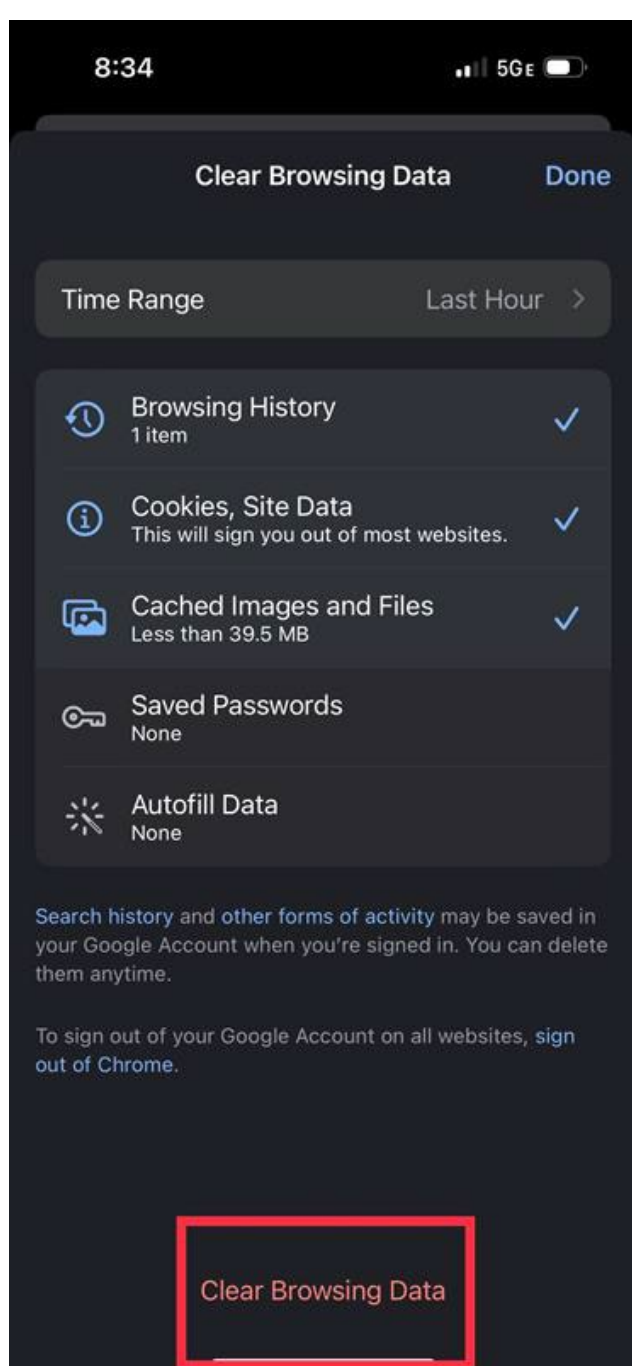

## Safari macOS

1. In the menu bar, click Safari, and then click "Clear History...".

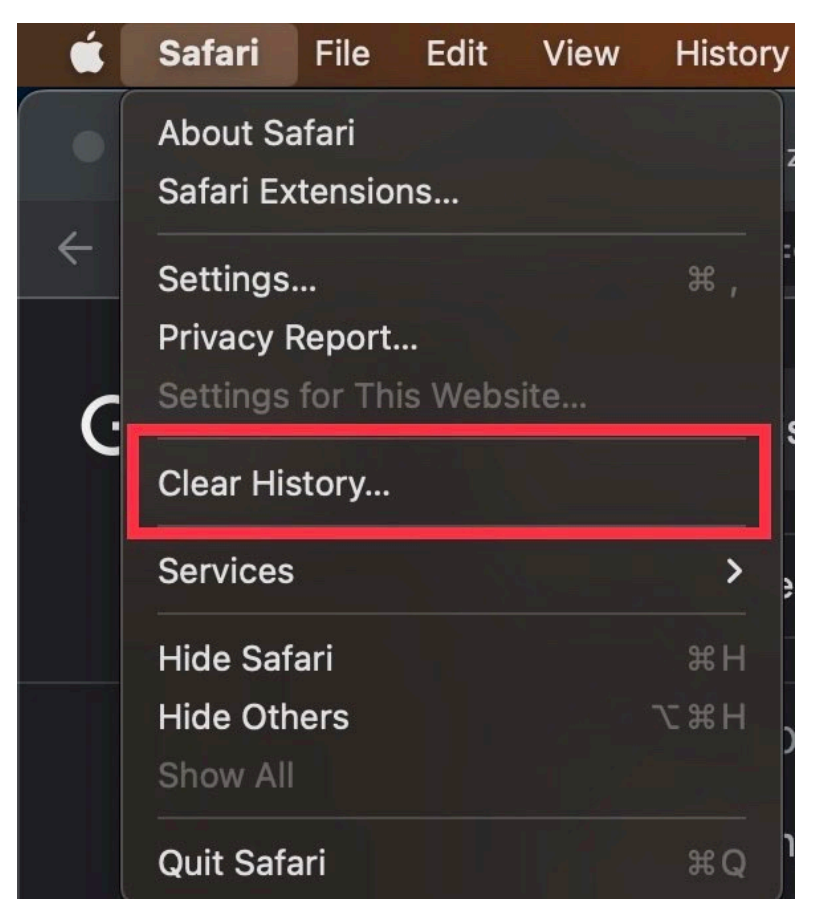

2. Click "Clear History".

|                      | Browse                                   | e with Saf                      | ari                                         |                                     |
|----------------------|------------------------------------------|---------------------------------|---------------------------------------------|-------------------------------------|
| Inte<br>Safa<br>adve | Clearing histo                           | ry will remove re<br>site data. | lated cookies                               |                                     |
| brov                 | History will also b<br>your iCloud accor | be removed on other<br>unt.     | devices signed into                         | down meni<br>ices so yo<br>nywhere. |
| Per<br>Cus<br>bacl   |                                          | Cancel                          | Clear History                               | nageme<br>d Keychaii<br>swords up   |
|                      |                                          | yot<br>we                       | I can easily sign in to<br>bsites and apps. | devices so<br>your favorite         |
|                      |                                          |                                 |                                             |                                     |

# Google Chrome macOS

1. In the upper right corner, click the three dots(:).

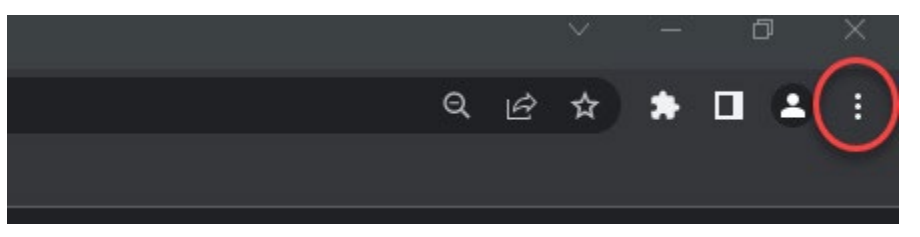

2. Click "More Tools".

| New Tab              |     |        | жт                          |
|----------------------|-----|--------|-----------------------------|
| New Window           |     |        | ЖN                          |
| New Incognito Window |     |        | <del></del> ዕ <mark></mark> |
| History              |     |        | ۲                           |
| Downloads            |     |        | ۲#L                         |
| Bookmarks            |     |        | ۲                           |
| Zoom                 |     | 100% + | ::                          |
| Print                |     |        | ЖР                          |
| Cast                 |     |        |                             |
| Find                 |     |        | ЖF                          |
| More Tools           |     |        | ►                           |
| Edit                 | Cut | Сору   | Paste                       |
| Settings             |     |        | ¥,                          |
| Help                 |     |        | ۲                           |

3. Click "Clear Browsing Data...".

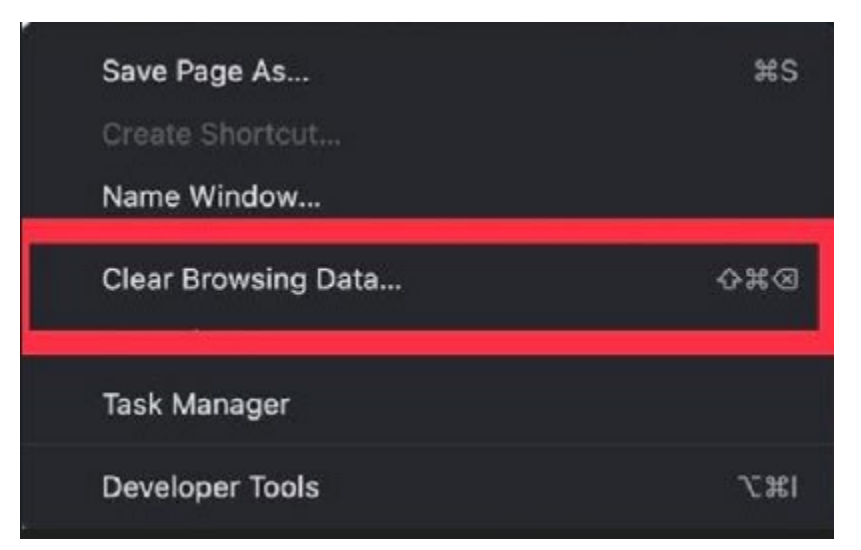

4. Click "Clear data".

| į | Clear browsing data |                         |                                                                          |                               |                                     |                      |
|---|---------------------|-------------------------|--------------------------------------------------------------------------|-------------------------------|-------------------------------------|----------------------|
|   |                     |                         | Basic                                                                    |                               | Advanc                              | ced                  |
|   | Time                | range                   | Last hour                                                                | •                             |                                     |                      |
|   |                     | Browsin<br>Clears I     | ng history<br>history, including in the sea                              | arch box                      |                                     |                      |
|   | <b>~</b>            | Cookies<br>Signs y      | s and other site data<br>ou out of most sites.                           |                               |                                     |                      |
|   |                     | Cached<br>Frees u       | l images and files<br>p 30.0 MB. Some sites ma                           | y load m                      | ore slowly on yo                    | ur next visit.       |
|   | G                   | <u>Search</u><br>Accoui | <u>i history</u> and <u>other forms o</u><br>nt when you're signed in. Y | <u>f activity</u><br>ou can d | may be saved ir<br>elete them anyti | n your Google<br>me. |
|   |                     |                         |                                                                          |                               |                                     |                      |
|   |                     |                         |                                                                          |                               | Cancel                              | Clear data           |